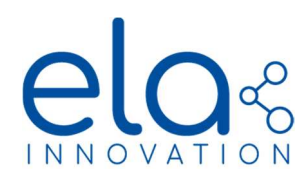

# Read Values from an ELA tag with a Getoab module

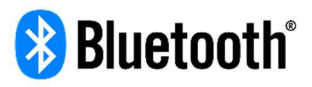

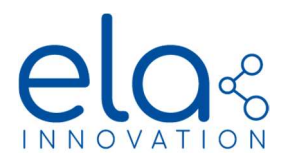

# TABLE OF CONTENT

| 1 PURPOSE OF THE DOCUMENT                       | 2 |
|-------------------------------------------------|---|
| 2 POWERING THE MODULE                           | 3 |
| 3 MONITORING THE MODULE THROUGH MYGEOTAB        | 4 |
| 4 ELA TAG TO BE WORKING IN GEOTAB CONFIGURATION | 5 |
| 5 READ THE BLUETOOTH DATA FROM THE ELA TAG      | 8 |

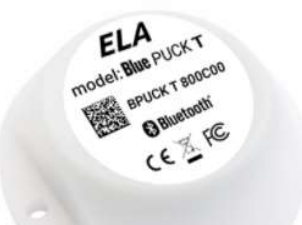

### **1 PURPOSE OF THE DOCUMENT**

This document has as a purpose to guide you reading the data from an ELA tag Using a Geotab Module.

For this guide you will need :

- One or more ELA Bluetooth tags :
- A Geotab module provided with an IOX/BT extension An internet access and a PC.

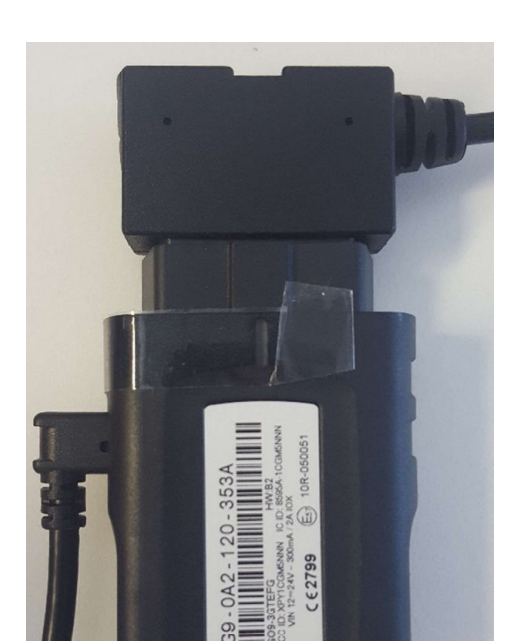

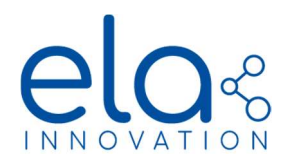

### **2 POWERING THE MODULE**

In order to have this Module correctly powered you need to plug it to the diagnosis line of the truck, which is explained in document within the box that contained your Geotab module. We powered the module using a stabilized power supply to conduct our tests.

Upon powering, the module will beep 6 times and follow its auto-configuration by beeping a certain amount of time.

You can create your profile on the Geotab Website, at <a href="https://my.geotab.com/">https://my.geotab.com/</a>

|                 | ☑ ▲ https://my.geotab.com     |
|-----------------|-------------------------------|
| Options         | Nouveau client ? S'inscrire   |
|                 | <b>MY</b> GEOTAB <sup>™</sup> |
| Utilisateur (co | ourriel)                      |
| <u>ela2</u>     | Suivant                       |
|                 | Mémoriser                     |

You can create your profile by clicking onto subscribe and fill in the required fields.

Once your profile is done, you can reach the Homepage :

| ><br>Q | Afficher les rapports masqués 🐨                                                  |                                   |                                      |                                           | Assistance technique Ela2 1 Déclaration |
|--------|----------------------------------------------------------------------------------|-----------------------------------|--------------------------------------|-------------------------------------------|-----------------------------------------|
|        | Affaires ou Personnel (semaine dern X<br>Usage personnel = Usage d'affaire<br>0% | Sommaire d'activité (aujourd'hui) | Cote de base du chauffeur (semaine X | Nombre d'arrêts (hier)                    | Pourcentage de temps au ralenti (hier)  |
| ♦      |                                                                                  |                                   | Speeding Idling                      | 0.4 = 40 Minutes<br>0.2 = Long Stops<br>0 | 20.0%(blank)                            |

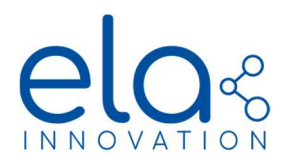

•

## **3 MONITORING THE MODULE THROUGH MYGEOTAB**

You first need to declare the module that you want to monitor throught MyGeotab,

| Q                 | Name, VIN, or serial nun                         | Show 🔻                          | 티 Sort by: Name                                   | •                 | Add 🔻                 | Links 🔻        | 🕓 Report 🔻  |
|-------------------|--------------------------------------------------|---------------------------------|---------------------------------------------------|-------------------|-----------------------|----------------|-------------|
| ?                 | You need to click onto ad                        | d to create y                   | our vehicle to monito                             | or                |                       |                |             |
| 🔇                 | Add Vehicle                                      | Show Help                       |                                                   |                   |                       |                |             |
|                   | The serial number ca<br>installer. It is 12 char | in be found o<br>acters long ar | n the device or in the sund contains both letters | ipporti<br>and ni | ing docume<br>umbers. | ntation provid | led by your |
| ~                 | Serial number (optiona                           | il):                            | *-000-000-0000                                    |                   |                       |                |             |
|                   | Description:                                     |                                 | ame                                               |                   |                       |                |             |
| 0                 | Fill in the Serial number a                      | nd a name t                     | o retrieve it.                                    |                   |                       |                |             |
| - Ch              |                                                  |                                 |                                                   |                   |                       |                |             |
| •                 |                                                  |                                 |                                                   |                   |                       |                |             |
| ame, VIN, or seri | ial nun Show ▼ Ik Sort by: Name ▼ Add ▼ L        | inks 🔻 🔇 Report 👻               |                                                   |                   |                       |                |             |

The vehicle should appear in the vehicle tab afterward, you can click onto it in order to have the recent history of the vehicule.

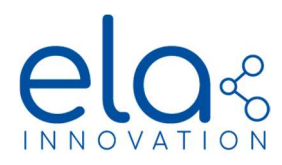

### 4 ELA TAG TO BE WORKING IN GEOTAB CONFIGURATION

You need to have your ELA tags working in the specific Geotab frame format, to do so you need to install Device Manager :

https://elainnovation.com/en/device-manager-suite/

|            | R              |         |                |                                    |
|------------|----------------|---------|----------------|------------------------------------|
|            | default        |         | Programmateurs | ${} \otimes {} \otimes {} \otimes$ |
|            |                |         | {} NFC         |                                    |
| ጨ          | Accueil        | $\odot$ |                |                                    |
| ្ល៊ែវ      | Configuration  | ⊘       |                |                                    |
| {}         | Programmateurs | 0       |                |                                    |
| <b></b>    | Lecteurs       | 0       |                |                                    |
| $\Diamond$ | Tags           | $\odot$ | Lecteurs       | $\otimes$ $\otimes$                |
| ?          | A propos       | 0       | Bluetooth      |                                    |
|            |                |         |                |                                    |

Click onto play in the NFC widget, the following box should appear, click onto the appearing NFC Reader

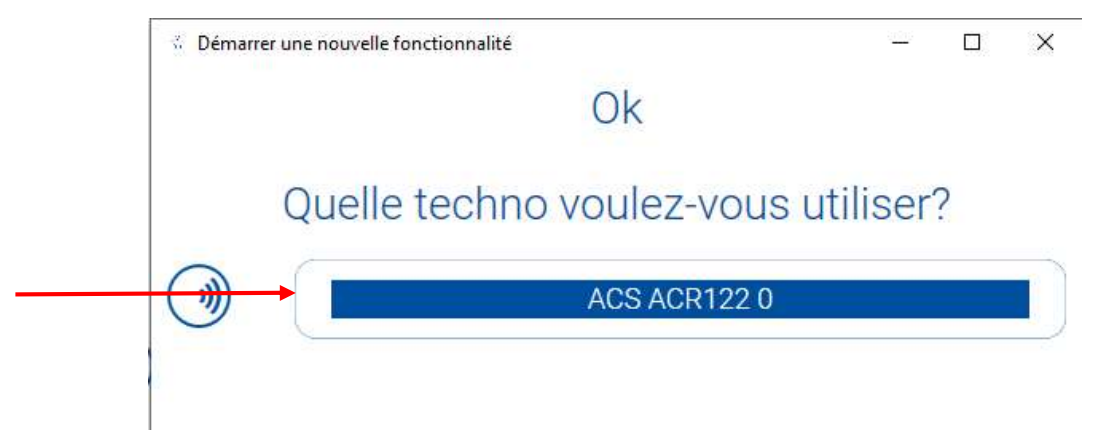

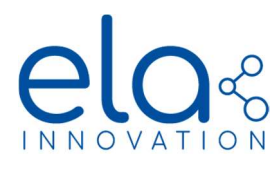

Then click onto the following icons

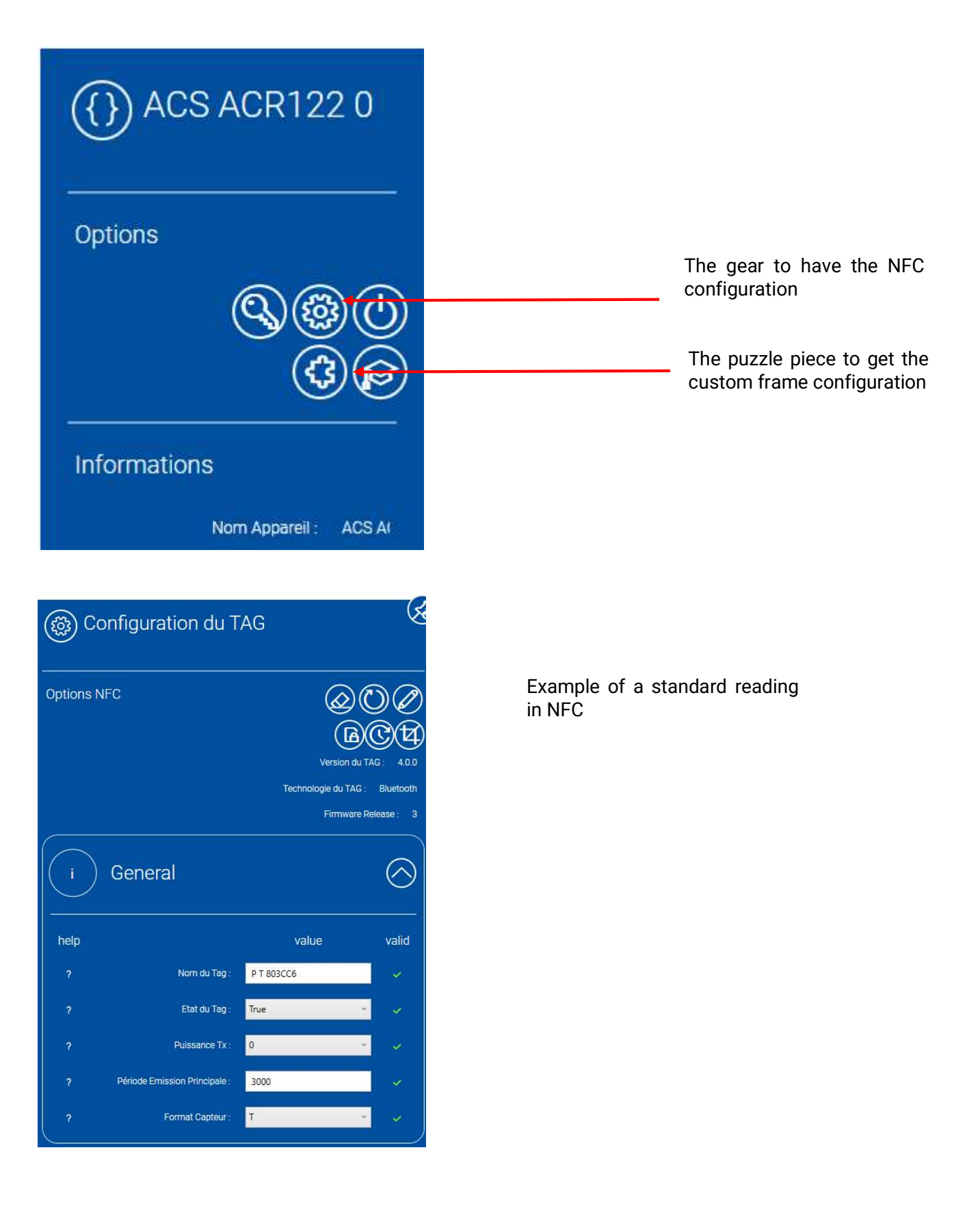

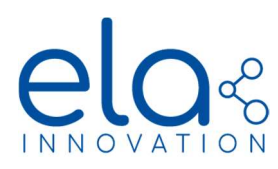

| (3) Trames Pers          | onnalisées |                                                          |
|--------------------------|------------|----------------------------------------------------------|
| Options et Configuration | ₿₿⊘©⊕∋     | The circle with arrow starts the NFC reading of your tag |
| Tag Format               |            |                                                          |
| Format du Tag :          | *          |                                                          |
| Type de Trame :          | ×          |                                                          |
| Trame Personnalisée :    |            |                                                          |
| Affichage :              | payload 🗸  |                                                          |
| Affichage Payload        | 6          |                                                          |

| T ×                                          |
|----------------------------------------------|
| Custom v                                     |
| 0000010001010002060100010103FF01040075010401 |
| payload ~                                    |
|                                              |

#### Affichage Payload

| Index | Name                         | Value |
|-------|------------------------------|-------|
| 0     | Length                       | 02    |
| 1     | Connectable, Scannable, Une  | 01    |
| 2     | LE General discoverable + BI | 06    |
| 3     | Length                       | 00    |
| 4     | Manufacturer Specific Data   | FF    |
| 5     | data: 75                     | 75    |
| 6     | data:02                      | 02    |
| 7     | data:00                      | 00    |
| 8     | Puissance TX brute (int8)    | 02    |
| 9     | Capacité pile (%) (int8)     | 02    |
| 10    | data:07                      | 07    |
| 11    | T (fp24 [0 - 7])             | 13    |
| 12    | T (fp24 [7 - 15])            | 14    |
| 13    | T (fp24 [16 - 23])           | 15    |

After having read the NFC field, the custom frame will appear and its description

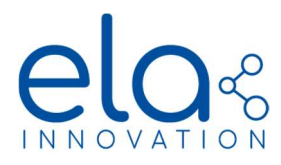

## 5 READ THE BLUETOOTH DATA FROM THE ELA TAG

Get to the Home page and click onto the Engin pictogram, then click onto the Engine and Device

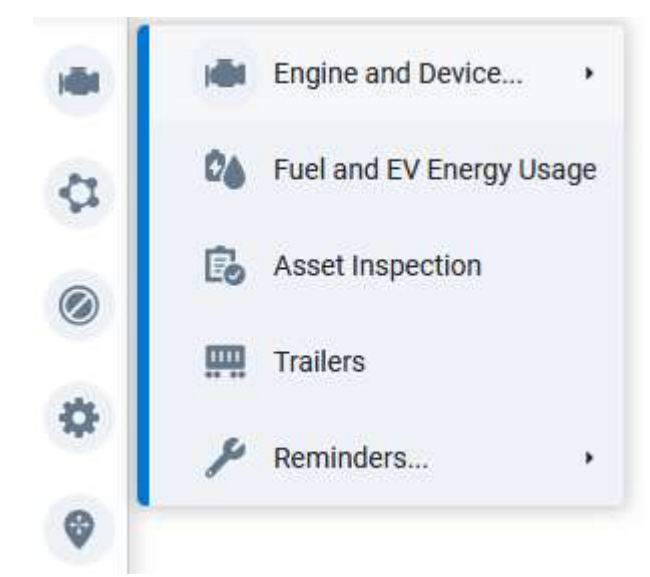

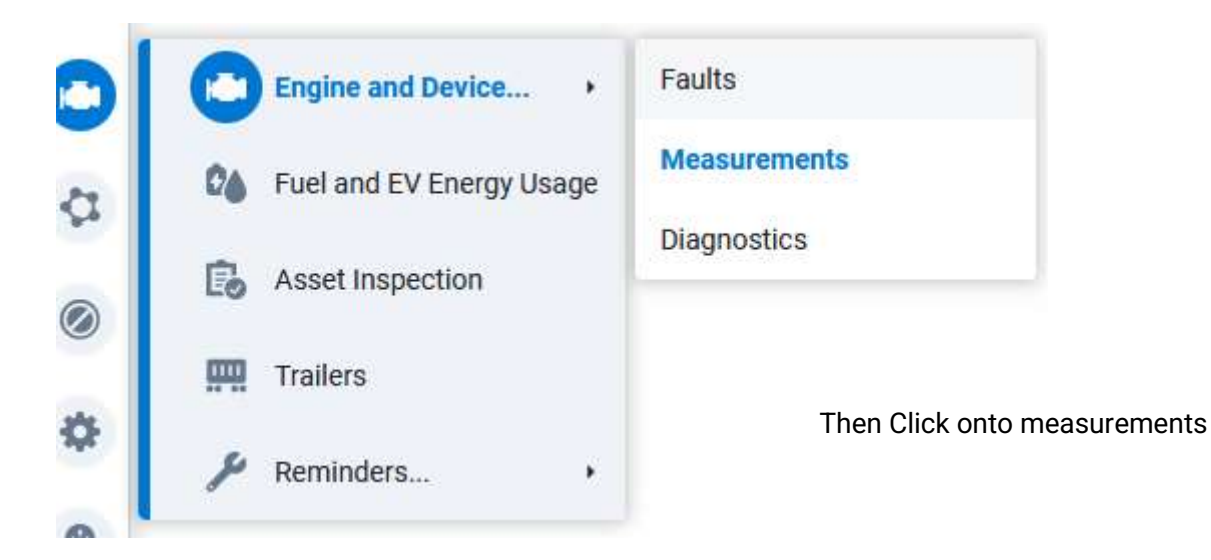

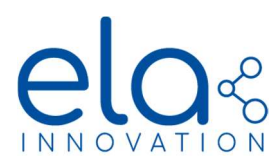

| Date Period | Display Options                    |                    |             |
|-------------|------------------------------------|--------------------|-------------|
| Today       | Include archived (historical) data | Yes No             |             |
| Yesterday   | Vehicles                           | Search vehicles    | Ŧ           |
| This week   |                                    | Rese               | t selection |
| Last week   | Selected: All                      |                    |             |
| This month  | Diagnostics                        | Search diagnostics | Ţ           |
| ast month   |                                    | Reset selection    | Show all    |
| Custom      | Selected: All                      |                    |             |

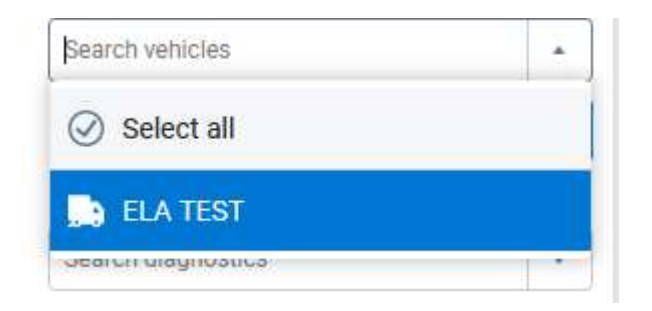

Select the proper vehicle into the tab

| Date Period     | Display Options                    | Display Options                          |   |  |
|-----------------|------------------------------------|------------------------------------------|---|--|
| Today           | Include archived (historical) data | Yes No                                   |   |  |
| Yesterday       | Vehicles                           | Search vehicles 🔹                        | 1 |  |
| This week       |                                    | Reset selection                          |   |  |
| Last week       | Selected: ELA TEST                 |                                          |   |  |
| This month      | Diagnostics                        | bluetooth beacon                         | L |  |
| Last month      |                                    | Select all                               |   |  |
| Custom          | Selected: None                     | Bluetooth beacon accelerometer event cou |   |  |
|                 |                                    | Bluetooth beacon altitude                |   |  |
|                 |                                    | Bluetooth beacon barometric pressure     |   |  |
|                 |                                    | Bluetooth beacon battery level           |   |  |
| Type « bluetoo  | oth beacon » in the                | Bluetooth beacon firmware                |   |  |
| Beacon type y   | vou want Bluetooth                 | Bluetooth beacon illuminance (lux)       |   |  |
| Beacon in Range |                                    | Bluetooth beacon in range                |   |  |
|                 |                                    | Bluetooth beacon relative humidity       |   |  |
|                 |                                    | Bluetooth beacon temperature             |   |  |

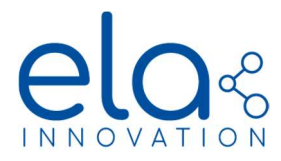

#### You can also choose the length of measurement into the « date period » tab.

| Custom                                 | Selected: Bluetooth beacon temperature, Bluetooth beacon in range |
|----------------------------------------|-------------------------------------------------------------------|
| 01/01/21 00:00<br>to<br>20/09/21 23:59 |                                                                   |
|                                        | Apply changes                                                     |

#### Click onto apply changes, the data should appear the following way :

| Options * 🗄 Group by: Diagnostic * Report * |                   |
|---------------------------------------------|-------------------|
| Engine Measurements                         | Total items 56013 |
| ELA TEST Company group                      |                   |
| Bluetooth beacon temperature                | 23.6327.70        |

You can click onto the tab to have the details of the data measured.

| ELA TEST                                                                                                    | Company group                                                                                                    |                                                                                                    |
|----------------------------------------------------------------------------------------------------|----------------------------------------------------------------------------------------------------|----------------------------------------------------------------------------------------------------|
|                                                                                                    |                                                                                                    |                                                                                                    |
| Bluetooth                                                                                                    | beacon tempe                                                                                                    | rature                                                                                                    |
| 20/04/2<br>20/04/2<br>20/04/2<br>20/04/2<br>20/04/2<br>20/04/2<br>20/04/2<br>20/04/2<br>20/04/2<br>20/04/2<br>20/04/2<br>20/04/2<br>20/04/2<br>20/04/2<br>20/04/2<br>20/04/2<br>20/04/2<br>20/04/2<br>20/04/2<br>20/04/2<br>20/04/2<br>20/04/2<br>20/04/2<br>20/04/2<br>20/04/2<br>20/04/2<br>20/04/2 | 21 11:53:21<br>21 11:53:30<br>21 11:53:33<br>21 11:53:36<br>21 11:53:42<br>21 11:53:45<br>21 11:53:45<br>21 11:54:24<br>21 11:54:24<br>21 11:55:42<br>21 11:55:54<br>21 11:55:54<br>21 11:55:54<br>21 11:57:36<br>21 11:57:36<br>21 11:57:51<br>21 11:57:51<br>21 11:57:57<br>21 11:57:57<br>21 11:57:57<br>21 11:58:42<br>21 11:58:45<br>21 11:59:45 | 24.8 C<br>24.7 C<br>24.8 C<br>24.7 C<br>24.8 C<br>24.7 C<br>24.8 C<br>24.7 C<br>24.8 C<br>24.7 C<br>24.8 C<br>24.7 C<br>24.8 C<br>24.7 C<br>24.6 C<br>24.6 C<br>24.6 C<br>24.6 C<br>24.6 C<br>24.6 C<br>24.5 C |